### PASSWORD MANAGER > BITWARDEN SEND

# Een verzenden maken

Weergeven in het Helpcentrum: https://bitwarden.com/help/create-send/

### Een verzenden maken

ledereen kan tekstberichten maken, maar bestandsberichten kunnen alleen worden gemaakt door premium gebruikers of leden van een betaalde organisatie (families, teams of enterprise). Kies de Bitwarden-app van waaruit u wilt verzenden om te beginnen:

#### ⇒Web-app

Om een nieuwe Send te maken vanuit de webapp:

1. Selecteer **Verzenden** in de navigatie.

#### (i) Note

Deze weergave toont de verzendingen waarvan de verwijderingsdatum nog niet is verstreken. Net als bij de **kluizen-weergave** kun je je verzendingen filteren door een van de beschikbare **types** te selecteren.

#### 2. Selecteer de knop + Nieuw verzenden:

| Password Manager   | Send + New Send                       |                         |                           |         |
|--------------------|---------------------------------------|-------------------------|---------------------------|---------|
| 🗇 Vaults           | FILTERS                               | Name 🔺                  | Deletion date 🔤           | Options |
| 🕼 Send             |                                       |                         |                           |         |
| $\ll$ Tools $\sim$ | Q Search Sends                        | Important File 🖉        | Dec 10, 2024, 10:05:31 AM | :       |
| <b>፰</b> Reports   | <b>ﷺ All Sends</b><br>Types<br>➡ Text | 🖹 Info to send          | Dec 10, 2024, 10:05:47 AM | :       |
| Settings           |                                       |                         |                           |         |
|                    | 🗅 File                                | Protected information & | Dec 10, 2024, 10:06:00 AM | ÷       |
|                    |                                       |                         |                           |         |

Nieuw verzenden

3. Geef in het dialoogvenster Nieuw verzenden het volgende op:

• Welk type verzending is dit? Kies of deze verzending Tekst of een Bestand moet zijn:

| Туре  | Stappen                                                                                                    |
|-------|----------------------------------------------------------------------------------------------------|
| Takst | Typ of plak de gewenste tekst in het invoervak. Schakel de optie De <b>tekst standaard verbergen bij het openen van</b><br><b>de Verzend in</b> om ontvangers te verplichten de zichtbaarheid te schakelen wanneer ze een Verzend openen.<br>Verzendingen mogen niet meer dan 1000 tekens versleuteld bevatten.                                   |
| lekst | Bij het opslaan wordt het aantal tekens van de tekst van een Send verhoogd door versleuteling, wat betekent dat een<br>Send van 700 tekens wordt geschaald naar ~1.000 tekens wanneer deze in contact komt met Bitwarden, waardoor<br>deze fout optreedt. Als vuistregel geldt dat het aantal tekens tussen de 30-50% toeneemt bij versleuteling. |
|       |                                                                                                    |

| Туре    | Stappen                                                                                                    |
|---------|----------------------------------------------------------------------------------------------------|
| Bestand | Selecteer de knop <b>Bestand kiezen</b> en blader naar het bestand dat u wilt verzenden. De maximale bestandsgrootte<br>per verzending is 500 MB (100 MB op mobiel).(Premium  en geverifieerd e-mailadres <b>vereist</b> ) |

- Naam: Kies een herkenbare, betekenisvolle naam voor deze Send.
  - Standaard is het de bedoeling dat een Verzonden e-mail zeven dagen na aanmaak wordt verwijderd. Je kunt deze en andere opties wijzigen via het menu ~ Options (zie Stap 4), selecteer anders Save (Opslaan) om het maken van je Send (Verzenden) te voltooien.
- 4. Selecteer het menu  $\checkmark$  **Opties** om de volgende opties naar wens te configureren:

| Optie                                                       | Beschrijving                                                                                                    |
|-------------------------------------------------------------|----------------------------------------------------------------------------------------------------|
| Verwijderingsdatum                                          | De Verzonden worden permanent verwijderd op de opgegeven datum en tijd. Standaard<br>zeven dagen vanaf creatie. De <b>maximaal toegestane waarde</b> is 31 dagen vanaf<br>aanmaak. |
| Vervaldatum                                                 | De Verzendopdracht verloopt op de opgegeven datum en tijd.                                                                                                    |
| Maximale toegang                                            | De Send wordt uitgeschakeld nadat de opgegeven toegangsteller is bereikt. Standaard niet gespecificeerd.                                                                           |
| Wachtwoord                                                  | Vereisen dat ontvangers van deze Verzend een wachtwoord invoeren om toegang te<br>krijgen.                                                                                         |
| Opmerkingen                                                 | Voer privénotities in voor dit verzenden, die alleen voor jou zichtbaar zijn.                                                                                                    |
| Mijn e-mailadres verbergen voor<br>ontvangers               | Verberg je e-mail voor ontvangers van verzenden.                                                                                                    |
| Schakel deze Send uit zodat<br>niemand er toegang toe heeft | Vink dit vakje aan om te voorkomen dat deze Verzendopdracht toegankelijk is voor<br>ontvangers. U kunt nog steeds communiceren met deze Verzending vanuit uw<br>Verzendweergave.   |

#### **∏ Tip**

De rest van dit gedeelte gaat over het kopiëren van een verzendkoppeling naar je klembord, maar je kunt dat automatisch doen door de optie **De koppeling kopiëren om te delen naar mijn klembord bij opslaan** aan te vinken voordat je op **Opslaan** klikt.

Als je tevreden bent met je Verzend, selecteer je Opslaan om te voltooien.

Zodra je Send is gemaakt, gebruik je het menu **Options** en selecteer je de knop **Copy Send link** om de gegenereerde link naar je klembord te kopiëren:

| D Password Manager | Send + New Send III (                |                         |                                   | New Send 🗱           |
|--------------------|--------------------------------------|-------------------------|-----------------------------------|----------------------|
| Vaults             | FILTERS                              | Name 🔺                  | Deletion date $~\Leftrightarrow~$ | Options              |
| 🕼 Send             |                                      |                         |                                   |                      |
| $\ll$ Tools $\sim$ | Q Search Sends                       | 🗋 Important File 🖉      | Dec 10, 2024, 10:05:31 AM         |                      |
| æ Reports          | ₩ All Sends<br>Types<br>Text<br>Tile | Info to send            | Dec 10, 2024, 10:05:47 AM         | Copy Send link       |
| 🖄 Settings 🛛 🗸 🗸   |                                      |                         | Dec 10, 2024, 10.00.47 AM         | imes Remove password |
|                    |                                      | Protected information 🖉 | Dec 10, 2024, 10:06:00 AM         | 🔟 Delete             |
|                    |                                      |                         |                                   |                      |

#### Opties verzenden

Nadat je de link hebt gekopieerd, kun je deze op de gewenste manier delen met de ontvangers. Verzendingen zijn end-to-end versleuteld, dus je hoeft je geen zorgen te maken over het blootstellen van gegevens aan tussenliggende communicatiediensten die je gebruikt.

#### ⇒Browser extensie

Een nieuwe Send maken vanuit een browserextensie:

1. Selecteer het tabblad **Verzenden**.

#### (i) Note

Deze weergave toont de verzendingen waarvan de verwijderingsdatum nog niet is verstreken. Net als bij de **kluizen-weergave** kun je je verzendingen filteren door een van de beschikbare **types** te selecteren.

2. Selecteer het pictogram + Toevoegen:

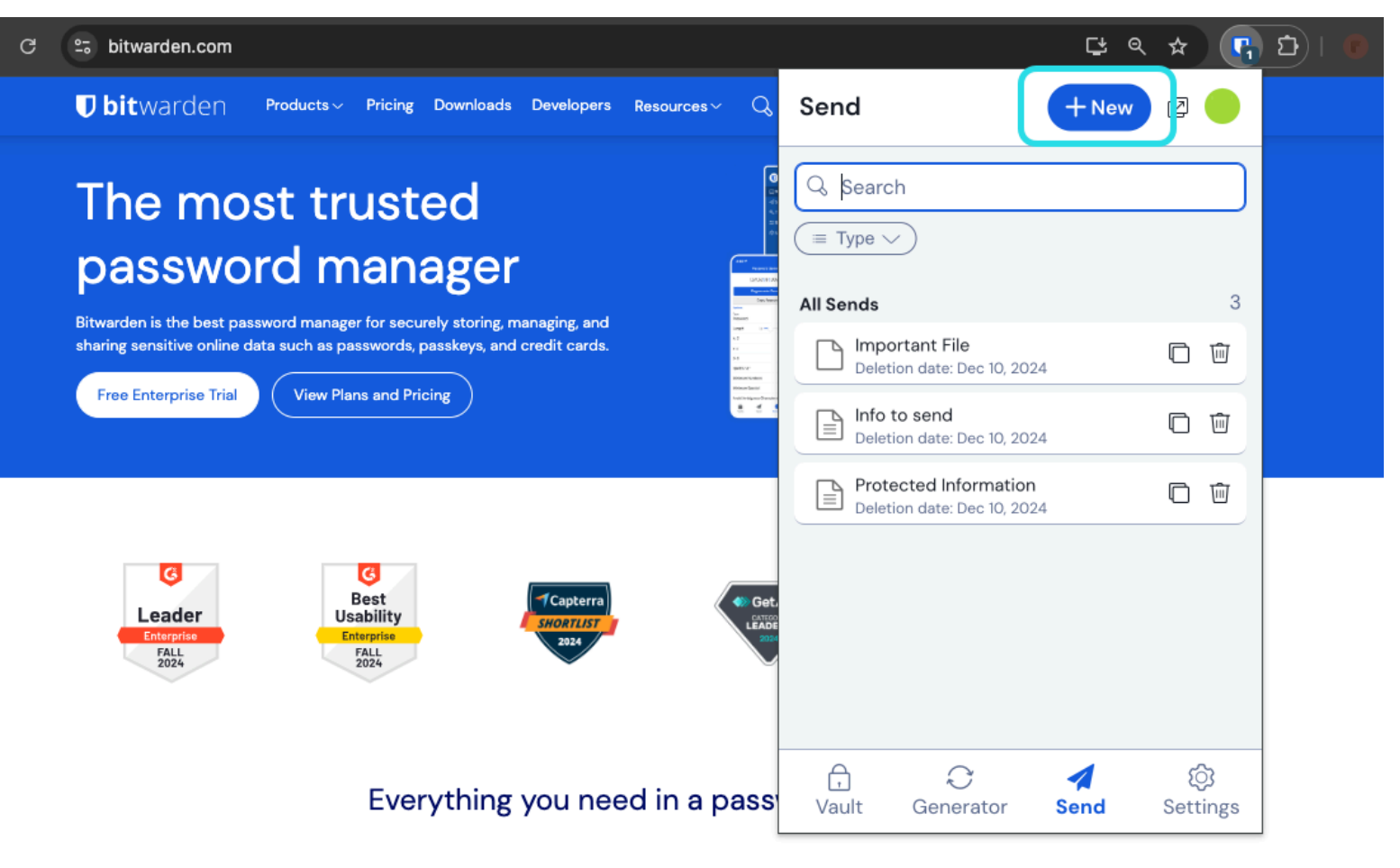

Weergave verzenden in een browserextensie

- 3. Geef het volgende op in de weergave Verzenden toevoegen:
- Naam: Kies een herkenbare, betekenisvolle naam voor deze Send.
- Type: Kies of deze Verzonden tekst of een bestand moet zijn:

| Туре  | Stappen                                                                                                    |
|-------|----------------------------------------------------------------------------------------------------|
| Tekst | Typ of plak de gewenste tekst in het invoervak. Schakel de optie De <b>tekst standaard verbergen bij het openen van</b><br><b>de Verzend in</b> om ontvangers te verplichten <u>de zichtbaarheid te schakelen</u> wanneer ze een Verzend openen.<br>Verzendingen mogen niet meer dan 1000 tekens versleuteld bevatten.<br>Bij het opslaan wordt het aantal tekens van de tekst van een Send verhoogd door versleuteling, wat betekent dat een<br>Send van 700 tekens wordt geschaald naar ~1.000 tekens wanneer deze in contact komt met Bitwarden, waardoor<br>deze fout optreedt. Als vuistregel geldt dat het aantal tekens tussen de 30–50% toeneemt bij versleuteling. |

| Туре    | Stappen                                                                                                    |
|---------|----------------------------------------------------------------------------------------------------|
| Bestand | Selecteer de knop <b>Bestand kiezen</b> en blader naar het bestand dat u wilt verzenden. De maximale bestandsgrootte<br>per verzending is 500 MB (100 MB op mobiel).(Premium  en geverifieerd e-mailadres <b>vereist</b> ). |

Standaard is het de bedoeling dat een Verzonden e-mail zeven dagen na aanmaak wordt verwijderd. Je kunt deze en andere opties wijzigen via het menu  $\checkmark$  **Options** (zie Stap 4), selecteer anders **Save (Opslaan)** om het maken van je Send (Verzenden) te voltooien.

#### (i) Note

Als je een verzending wilt maken terwijl je de Firefox- of Safari-browserextensie gebruikt, moet je de extensie openen in de zijbalk of de popoutknop selecteren.

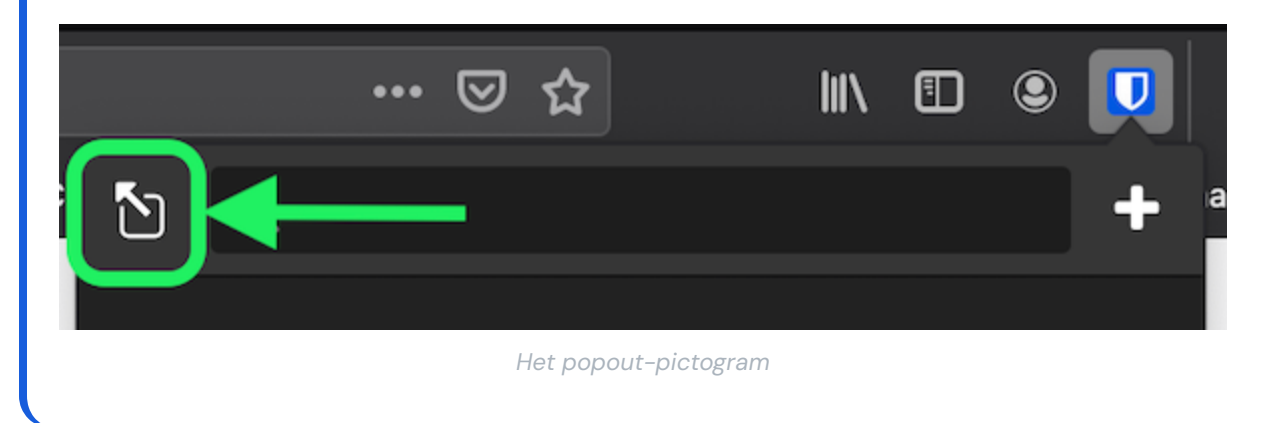

#### 4. Selecteer het menu $\sim$ **Opties** om de volgende opties naar wens te configureren:

| Optie              | Beschrijving                                                                                                    |
|--------------------|----------------------------------------------------------------------------------------------------|
| Verwijderingsdatum | De Verzonden worden permanent verwijderd op de opgegeven datum en tijd. Standaard<br>zeven dagen vanaf creatie. De <b>maximaal toegestane waarde</b> is 31 dagen vanaf<br>aanmaak. |
| Vervaldatum        | De Verzendopdracht verloopt op de opgegeven datum en tijd.                                                                                                    |
| Maximale toegang   | De Send wordt uitgeschakeld nadat de opgegeven toegangsteller is bereikt. Standaard niet gespecificeerd.                                                                           |

| Optie                                                       | Beschrijving                                                                                                    |
|-------------------------------------------------------------|----------------------------------------------------------------------------------------------------|
| Wachtwoord                                                  | Vereisen dat ontvangers van deze Verzend een wachtwoord invoeren om toegang te<br>krijgen.                                                                                       |
| Opmerkingen                                                 | Voer privénotities in voor dit verzenden, die alleen voor jou zichtbaar zijn.                                                                                                    |
| Mijn e-mailadres verbergen voor<br>ontvangers               | Verberg je e-mail voor ontvangers van verzenden.                                                                                                    |
| Schakel deze Send uit zodat<br>niemand er toegang toe heeft | Vink dit vakje aan om te voorkomen dat deze Verzendopdracht toegankelijk is voor<br>ontvangers. U kunt nog steeds communiceren met deze Verzending vanuit uw<br>Verzendweergave. |
|                                                             |                                                                                                    |

**∂** Tip

De rest van dit gedeelte gaat over het kopiëren van een verzendkoppeling naar je klembord, maar je kunt dat automatisch doen door de optie **De koppeling kopiëren om te delen naar mijn klembord bij opslaan** aan te vinken voordat je op **Opslaan** klikt.

Als je tevreden bent met je Verzend, selecteer je Opslaan om te voltooien.

Zodra uw Send is gemaakt, selecteert u het pictogram 🗋 **Koppeling kopiëren** om de gegenereerde koppeling naar uw klembord te kopiëren:

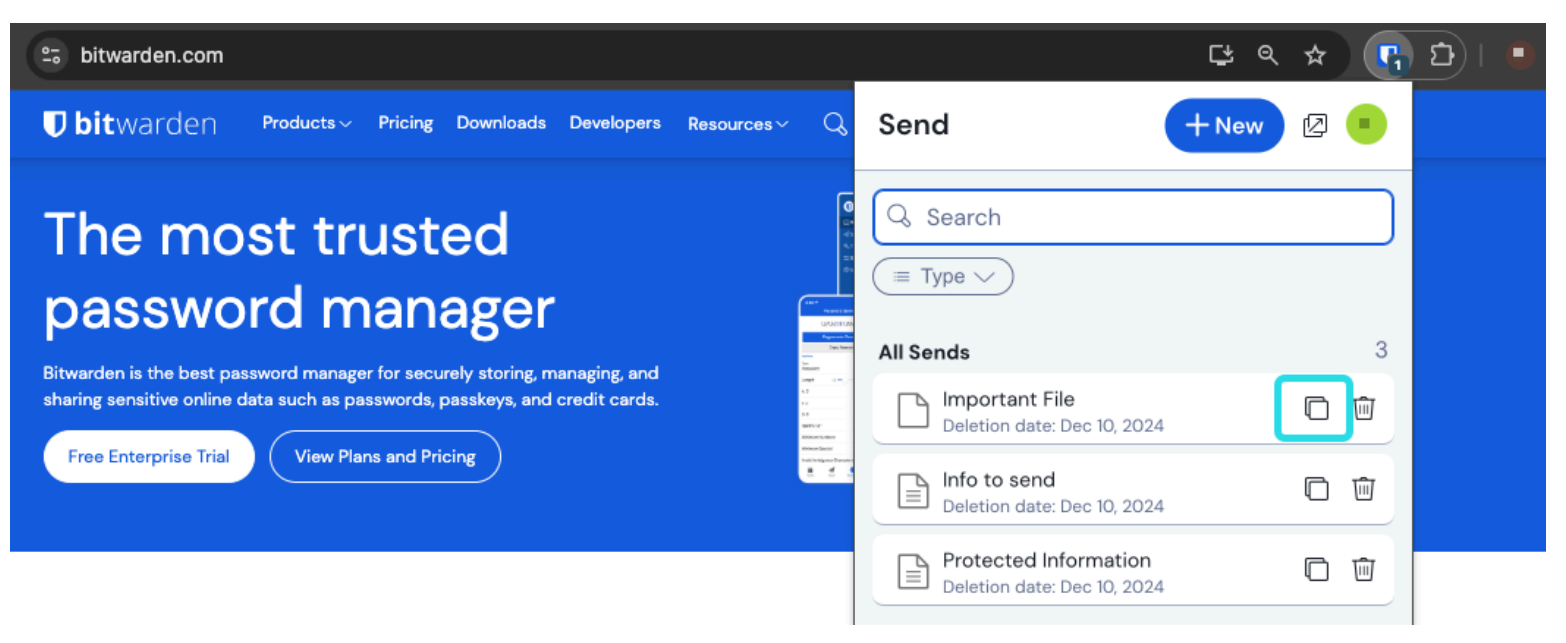

Koppeling verzenden kopiëren

Nadat je de link hebt gekopieerd, kun je deze op de gewenste manier delen met de ontvangers. Verzendingen zijn end-to-end versleuteld, dus je hoeft je geen zorgen te maken over het blootstellen van gegevens aan tussenliggende communicatiediensten die je gebruikt. ⇒Desktop

Om een nieuwe Send te maken vanuit een desktop-app:

1. Selecteer het tabblad **4 Verzenden**.

#### (i) Note

Deze weergave toont de verzendingen waarvan de verwijderingsdatum nog niet is verstreken. Net als bij de **kluizen-weergave** kun je je verzendingen filteren door een van de beschikbare **types** te selecteren.

2. Selecteer het pictogram + **Toevoegen** onder aan de middelste kolom.

| •••           | Q Search Sends     |                                                                 |
|---------------|--------------------|-----------------------------------------------------------------|
| III All Sends | My Secret Document | EDIT SEND                                                       |
| TYPES         | Mar 26, 2021       | Name                                                            |
| 🖹 Text        | Mar 26, 2021       |                                                                 |
| 🗅 File        |                    |                                                                 |
|               |                    | Text<br>my wifi password                                        |
|               |                    |                                                                 |
|               |                    |                                                                 |
|               |                    |                                                                 |
|               |                    | The text you want to send.                                      |
|               |                    | When accessing the Send, hide the text by default               |
|               |                    |                                                                 |
|               |                    |                                                                 |
|               |                    | SHARE                                                           |
|               |                    | Send Link                                                       |
|               |                    | https://send.bitwarden.com/#7ldE56U1KE67nqzwAOdSiQ/d3x1kWDAYnME |
|               |                    | Copy the link to share this Send to my clipboard upon save.     |
|               |                    |                                                                 |
| My Vault Send | +                  | Cancel 🛍 💼                                                      |

Weergave verzenden in een desktopapplicatie

3. Geef in de meest rechtse kolom het volgende op:

- Naam: Kies een herkenbare, betekenisvolle naam voor deze Send.
- Type: Kies of deze Verzonden tekst of een bestand moet zijn:

| Туре    | Stappen                                                                                                    |
|---------|----------------------------------------------------------------------------------------------------|
| Tekst   | Typ of plak de gewenste tekst in het invoervak. Schakel de optie De <b>tekst standaard verbergen bij het openen van</b><br><b>de Verzend in</b> om ontvangers te verplichten de zichtbaarheid te schakelen wanneer ze een Verzend openen.<br>Verzendingen mogen niet meer dan 1000 tekens versleuteld bevatten.<br>Bij het opslaan wordt het aantal tekens van de tekst van een Send verhoogd door versleuteling, wat betekent dat een<br>Send van 700 tekens wordt geschaald naar ~1.000 tekens wanneer deze in contact komt met Bitwarden, waardoor<br>deze fout optreedt. Als vuistregel geldt dat het aantal tekens tussen de 30-50% toeneemt bij versleuteling. |
| Bestand | Selecteer de knop <b>Bestand kiezen</b> en blader naar het bestand dat u wilt verzenden. De maximale bestandsgrootte per verzending is 500 MB (100 MB op mobiel).(Premium en geverifieerd e-mailadres <b>vereist</b> ).                                                                                                    |

Standaard is het de bedoeling dat een Verzonden e-mail zeven dagen na aanmaak wordt verwijderd. U kunt deze en andere opties wijzigen via het menu  $\checkmark$  **Options** (zie Stap 4), selecteer anders **Save (Opslaan)** om het maken van uw Send (Verzenden) te voltooien.

4. Selecteer het menu  $\sim$  **Opties** om de volgende opties naar wens te configureren:

| Optie              | Beschrijving                                                                                                    |
|--------------------|----------------------------------------------------------------------------------------------------|
| Verwijderingsdatum | De Verzonden worden permanent verwijderd op de opgegeven datum en tijd. Standaard<br>zeven dagen vanaf creatie. De <b>maximaal toegestane waarde</b> is 31 dagen vanaf<br>aanmaak. |
| Vervaldatum        | De Verzendopdracht verloopt op de opgegeven datum en tijd.                                                                                                    |
| Maximale toegang   | De Send wordt uitgeschakeld nadat de opgegeven toegangsteller is bereikt. Standaard niet gespecificeerd.                                                                           |
| Wachtwoord         | Vereisen dat ontvangers van deze Verzend een wachtwoord invoeren om toegang te<br>krijgen.                                                                                         |
| Opmerkingen        | Voer privénotities in voor dit verzenden, die alleen voor jou zichtbaar zijn.                                                                                                    |

| Optie                                                                                                    | Beschrijving                                                                                                    |
|----------------------------------------------------------------------------------------------------|----------------------------------------------------------------------------------------------------|
| Mijn e-mailadres verbergen voor<br>ontvangers                                                                                                    | Verberg je e-mail voor ontvangers van verzenden.                                                                                                    |
| Schakel deze Send uit zodat<br>niemand er toegang toe heeft                                                                                                    | Vink dit vakje aan om te voorkomen dat deze Verzendopdracht toegankelijk is voor<br>ontvangers. U kunt nog steeds communiceren met deze Verzending vanuit uw<br>Verzendweergave. |
| ♀ Тір                                                                                                    |                                                                                                    |
| De rest van dit gedeelte gaat over het kopiëren van een verzendkoppeling naar je klembord, maar je kunt dat automatisch doe<br>door de optie <b>De koppeling kopiëren om te delen naar mijn klembord bij opslaan</b> aan te vinken voordat je op <b>Opslaan</b> klikt |                                                                                                    |

Zodra je tevreden bent met je Verzend, selecteer je **Opslaan** om te voltooien.

Zodra je Send is gemaakt, selecteer je de knop 🗋 Kopieer Link om de gegenereerde link naar je klembord te kopiëren:

|             |           | <b>Q</b> Search Sends |                                                                 |
|-------------|-----------|-----------------------|-----------------------------------------------------------------|
| 🗰 All Sends |           | My Secret Document    | EDIT SEND                                                       |
| TYPES       |           | Mar 26, 2021          | Name                                                            |
|             |           | Mar 26, 2021          | Wifi Password                                                   |
|             |           |                       |                                                                 |
|             |           |                       | Text                                                            |
|             |           |                       | my_wifi_password                                                |
|             |           |                       |                                                                 |
|             |           |                       |                                                                 |
|             |           |                       |                                                                 |
|             |           |                       | The text you want to send.                                      |
|             |           |                       | When accessing the Send, hide the text by default               |
|             |           |                       |                                                                 |
|             |           |                       | OPTIONS 🗸                                                       |
|             |           |                       |                                                                 |
|             |           |                       |                                                                 |
|             |           |                       | https://send.bitwarden.com/#7ldE56U1KE67ngzwAOdSiQ/d3x1kWDAYnME |
|             |           |                       |                                                                 |
|             |           |                       | Copy the link to share this send to my clipboard upon save.     |
|             |           |                       |                                                                 |
| Av Vault    | A<br>Send | +                     | 🖺 Cancel 🏼 🖄 💼                                                  |
| My vault    |           |                       |                                                                 |

Koppeling verzenden kopiëren

Nadat je de link hebt gekopieerd, kun je deze op de gewenste manier delen met de ontvangers. Verzendingen zijn end-to-end versleuteld, dus je hoeft je geen zorgen te maken over het blootstellen van gegevens aan tussenliggende communicatiediensten die je gebruikt. ⇒Mobiel

Een nieuwe Send maken vanuit een mobiele app:

#### 1. Tik op het tabblad **4 Verzenden**.

#### (i) Note

Deze weergave toont de verzendingen waarvan de verwijderingsdatum nog niet is verstreken. Net als bij de **kluizen-weergave** kun je je verzendingen filteren door een van de beschikbare **types** te selecteren.

2. Tik op het pictogram + **Toevoegen**:

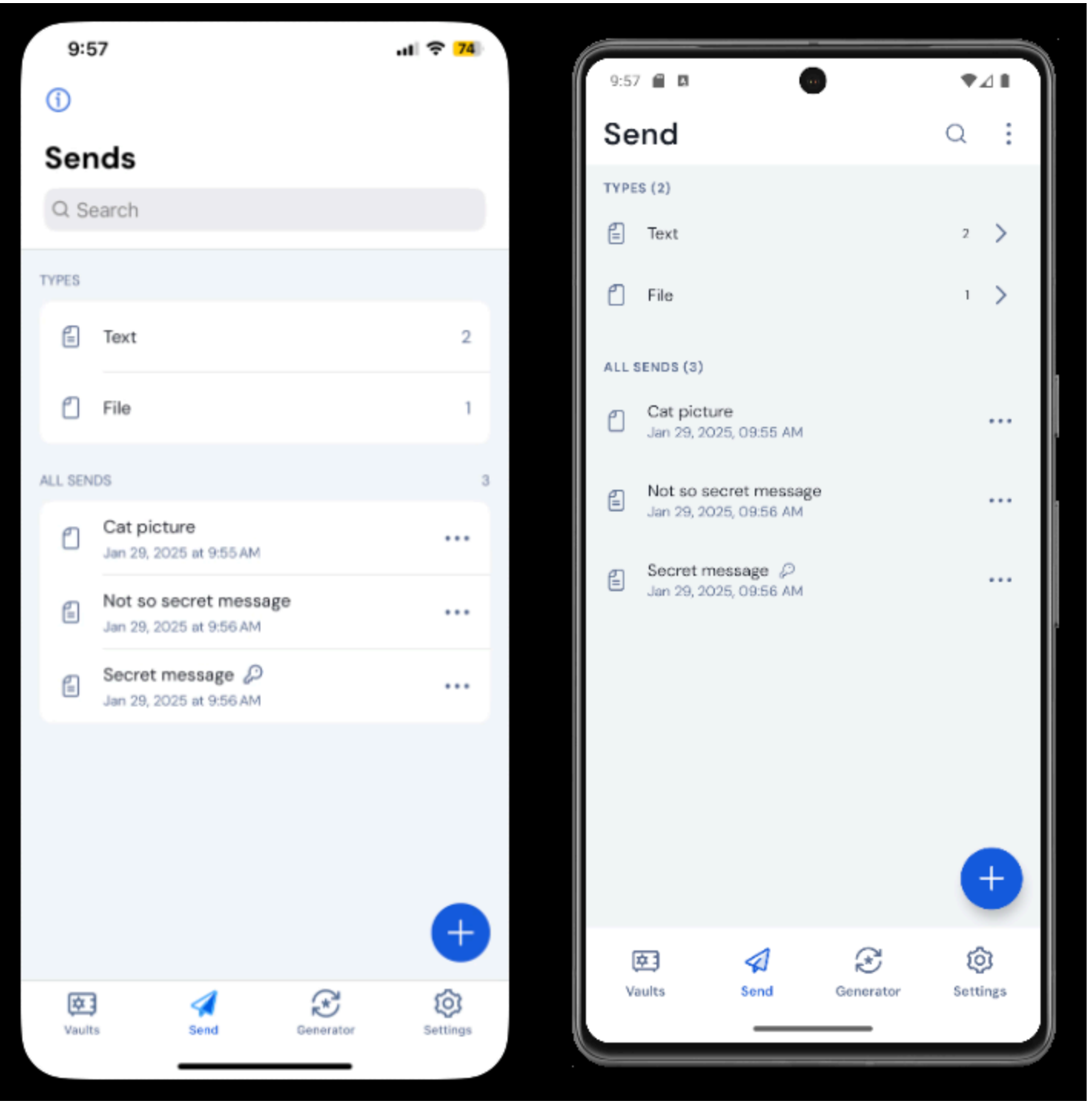

Weergave verzenden op iOS en Android

3. Geef het volgende op in de weergave Verzenden toevoegen:

• Type: Kies of deze Verzonden tekst of een bestand moet zijn:

| Туре    | Stappen                                                                                                    |
|---------|----------------------------------------------------------------------------------------------------|
| Tekst   | Typ of plak de gewenste tekst in het invoervak. Schakel de optie De <b>tekst standaard verbergen bij het openen van</b><br><b>de Verzend in</b> om ontvangers te verplichten de zichtbaarheid te schakelen wanneer ze een Verzend openen.<br>Verzendingen mogen niet meer dan 1000 tekens versleuteld bevatten.<br>Bij het opslaan wordt het aantal tekens van de tekst van een Send verhoogd door versleuteling, wat betekent dat een<br>Send van 700 tekens wordt geschaald naar ~1.000 tekens wanneer deze in contact komt met Bitwarden, waardoor<br>deze fout optreedt. Als vuistregel geldt dat het aantal tekens tussen de 30–50% toeneemt bij versleuteling. |
| Bestand | Selecteer de knop <b>Bestand kiezen</b> en blader naar het bestand dat u wilt verzenden. De maximale bestandsgrootte per verzending is 500 MB (100 MB op mobiel).(Premium en geverifieerd e-mailadres <b>vereist</b> ).                                                                                                    |

- Naam: Kies een herkenbare, betekenisvolle naam voor deze Send.
- 4. Tik op het menu $\checkmark$  **Opties** om de volgende opties naar wens te configureren:

| Optie              | Beschrijving                                                                                                    |
|--------------------|----------------------------------------------------------------------------------------------------|
| Verwijderingsdatum | De Verzonden worden permanent verwijderd op de opgegeven datum en tijd. Standaard<br>zeven dagen vanaf creatie. De <b>maximaal toegestane waarde</b> is 31 dagen vanaf<br>aanmaak. |
| Vervaldatum        | De Verzendopdracht verloopt op de opgegeven datum en tijd.                                                                                                    |
| Maximale toegang   | De Send wordt uitgeschakeld nadat de opgegeven toegangsteller is bereikt. Standaard niet gespecificeerd.                                                                           |
| Wachtwoord         | Vereisen dat ontvangers van deze Verzend een wachtwoord invoeren om toegang te<br>krijgen.                                                                                         |
| Opmerkingen        | Voer privénotities in voor dit verzenden, die alleen voor jou zichtbaar zijn.                                                                                                    |

| Optie                                                       | Beschrijving                                                                                                    |
|-------------------------------------------------------------|----------------------------------------------------------------------------------------------------|
| Mijn e-mailadres verbergen voor<br>ontvangers               | Verberg je e-mail voor ontvangers van verzenden.                                                                                                    |
| Schakel deze Send uit zodat<br>niemand er toegang toe heeft | Vink dit vakje aan om te voorkomen dat deze Verzendopdracht toegankelijk is voor<br>ontvangers. U kunt nog steeds communiceren met deze Verzending vanuit uw<br>Verzendweergave. |

Als je tevreden bent met je Verzend, tik je op **Opslaan** om te voltooien.

Zodra je Send (Verzenden) is gemaakt, tik je op het menupictogram ( : of … ) en tik je op de optie Share Link (Koppeling delen):

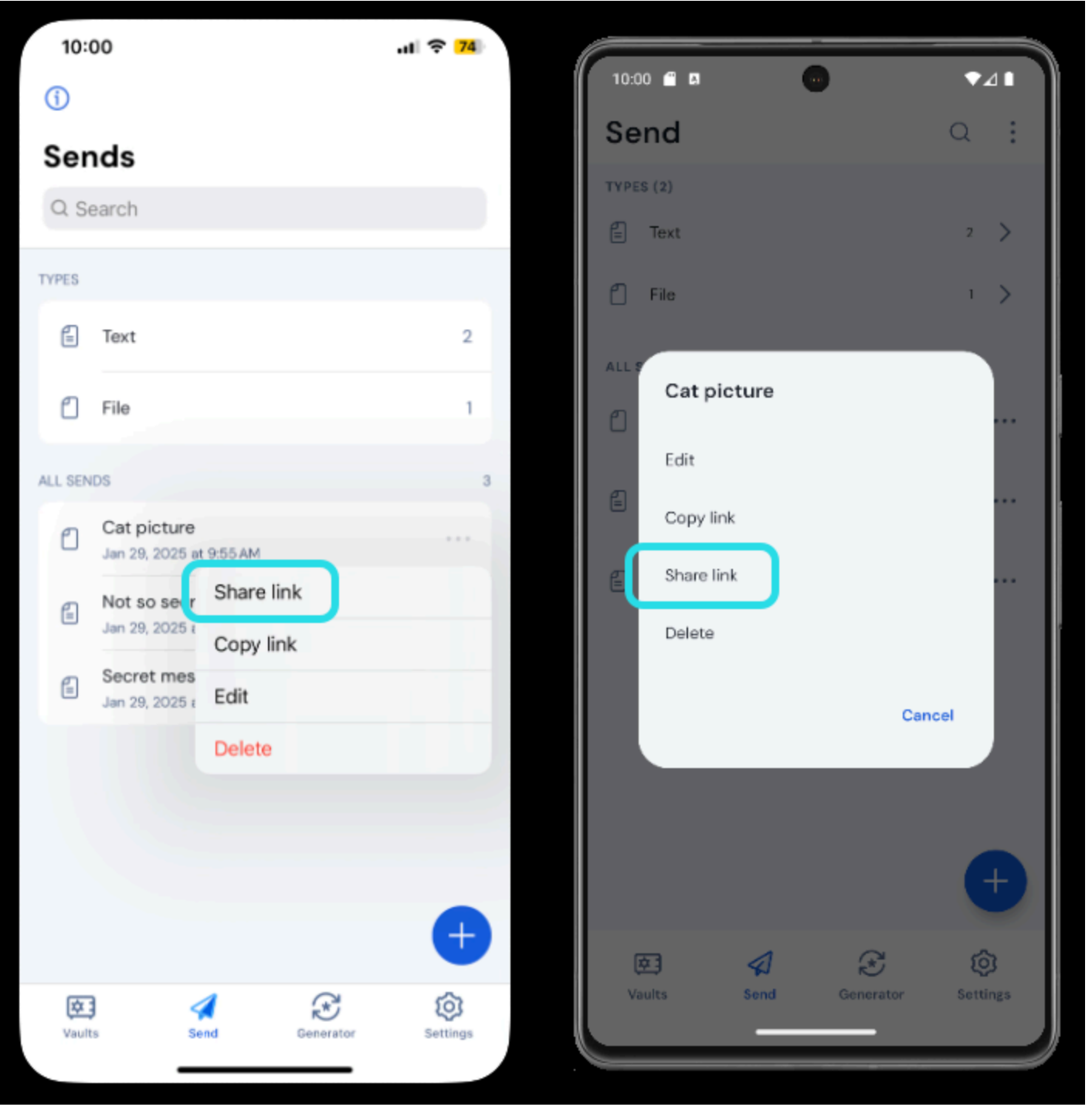

Koppeling verzenden kopiëren

#### (i) Note

Als je iOS gebruikt, kun je je bericht ook rechtstreeks delen via het deelmenu van iOS.

Deel je Verzendlink met de beoogde ontvangers op de manier die jij verkiest. Verzendingen zijn end-to-end versleuteld, dus je hoeft je geen zorgen te maken over het blootstellen van gegevens aan tussenliggende communicatiediensten die je gebruikt.

#### ⇒CLI

Hieronder staan voorbeeldcommando's om je op weg te helpen met Send via de CLI. Voor meer voorbeelden en hulp bij het schrijven van je eigen send commando, raden we aan om Send from CLI te lezen.

Een eenvoudige tekst verzenden met een verwijderdatum die is ingesteld op 14 dagen na het maken:

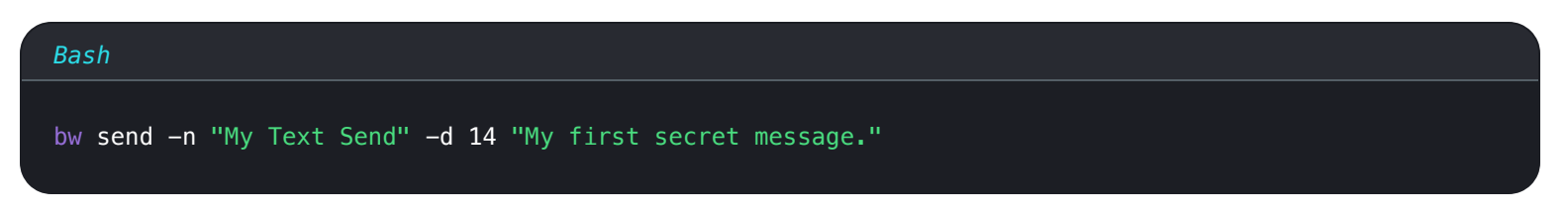

Om een eenvoudig bestand te maken Send met een verwijderdatum ingesteld op 14 dagen na het aanmaken:

| Bash                                                                       |
|----------------------------------------------------------------------------|
| ow send –n "My File Send" – d 14 –f /Users/myaccount/Documents/my_file.pdf |